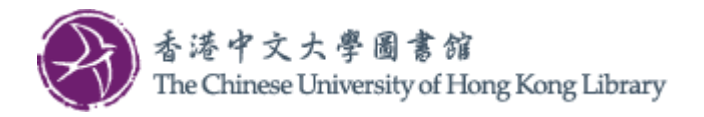

## Installation Guide for Wi-Fi Printing Service (Mac)

Follow the steps to install the printer driver on your computer and configure default printer settings. Un-installation steps are also included at the end.

## Install printer driver

1. Download the printer driver from Library webpage and save it on your computer. Double click to start the installation.

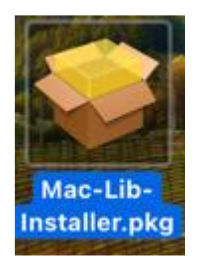

2. The installation screen will be shown. Click "Continue".

|                                                                                                    | 💝 Install SmartPay-Client-Installer                                      | 1 |
|----------------------------------------------------------------------------------------------------|--------------------------------------------------------------------------|---|
|                                                                                                    | Welcome to the SmartPay-Client-Installer Installer                       |   |
| <ul> <li>Introduction</li> <li>Destination Select</li> <li>Installation Type</li> <li>Installation</li> <li>Summary</li> </ul> | You will be guided through the steps necessary to install this software. |   |
|                                                                                                    | Go Back Continue                                                         |   |

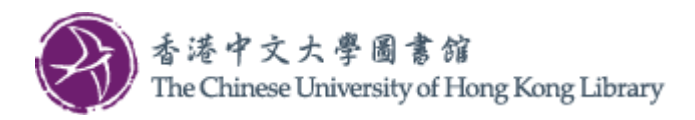

3. Click "Install".

| •••                                                                                                    | 💝 Install SmartPay-Client-Installer                                                                                                    |
|----------------------------------------------------------------------------------------------------|----------------------------------------------------------------------------------------------------|
| <ul> <li>Introduction</li> <li>Destination Select</li> <li>Installation Type</li> <li>Installation</li> <li>Summary</li> </ul> | <ul> <li>Install SmartPay-Client-Installer</li> <li>Standard Install on "Macintosh HD"</li> <li>This will take 29.3 MB of space on your computer.</li> <li>Click Install to perform a standard installation of this software on the disk "Macintosh HD".</li> </ul> |
|                                                                                                    | Customize Go Back Install                                                                                                    |

4. The installation requires administrative privilege. Enter the password accordingly and click "Install Software" to begin the installation.

|                                                                                                    | • • •                                                                                                    | 💝 Install SmartPay-Client-Installer                                           |
|----------------------------------------------------------------------------------------------------|----------------------------------------------------------------------------------------------------|-------------------------------------------------------------------------------|
| Installer<br>Installer<br>Installer is trying to install new software.<br>Enter your password to allow this.<br>testuser<br>Password<br>Install Software<br>Cancel | <ul> <li>Introduction</li> <li>Destination Select</li> <li>Installation Type</li> <li>Installation</li> <li>Summary</li> </ul> | Installing SmartPay-Client-Installer Running package scripts Go Back Continue |

5. During installation, a notification screen may appear to inform about the newly added application.

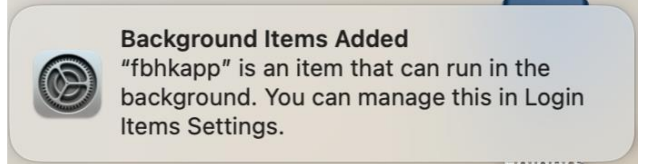

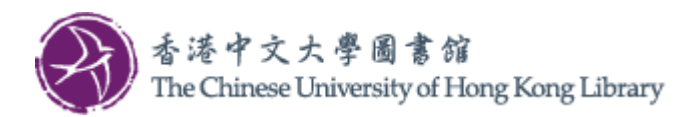

6. At the final step, restart the machine to complete the installation.

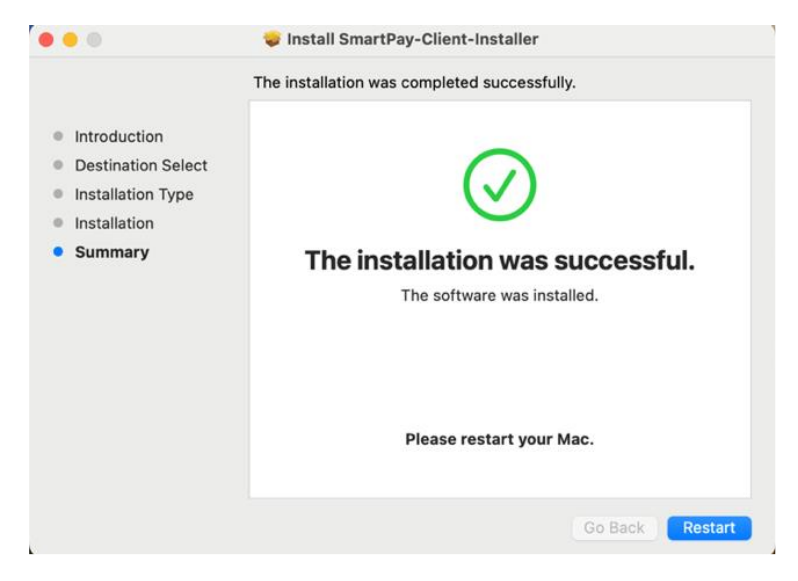

7. After the installation, a new printer "**CUHK\_LIB**" is added.

| •••                   | < > Printers & Scanners     |                               |
|-----------------------|-----------------------------|-------------------------------|
| Q Search              | Default printer             | Last Printer Used 🗘           |
|                       | Default paper size          | A4 0                          |
| 🚳 Sound               | Delaut paper size           | A4 V                          |
| C Focus               | Drintere                    |                               |
| Screen Time           | Printers                    |                               |
| Lock Screen           | CUHK_LIB<br>Idle, Last Used | >                             |
| 🕛 Privacy & Security  |                             |                               |
| 🍥 Touch ID & Password |                             | Add Printer, Scanner or Fax ? |
| 😕 Users & Groups      |                             |                               |
| Internet Accounts     |                             |                               |
| 🤹 Game Center         |                             |                               |
| iCloud                |                             |                               |
| 🖻 Wallet & Apple Pay  |                             |                               |
| Keyboard              |                             |                               |
| Trackpad              |                             |                               |
| Printers & Scanners   |                             |                               |
| 🚝 FUSE                |                             |                               |
| Ny MySQL              |                             |                               |

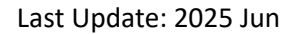

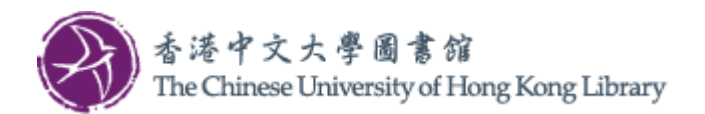

## Configure default printer settings

8. Open a print dialog from an application, for example, you try to print a document in Microsoft Word. Select "CUHK\_LIB" as the printer.

| ● ● ● AutoSave 🗩 ⋒ 🗄 🥬 × 🔿 🛱 🦉                                                                | 9 0 <b>0</b>                           | Print                                                                                                    | h (Cmd + Ctrl + U)                              | 0       |
|-----------------------------------------------------------------------------------------------|----------------------------------------|----------------------------------------------------------------------------------------------------|-------------------------------------------------|---------|
| Home Insert Draw Design Layout Rei<br>Paste<br>B I U v db x <sub>2</sub> x <sup>2</sup> A v A | Printer<br>Presets                     | CUHK_LIB O<br>Default Settings ᅌ                                                                                                    | ments 🖉 Editing 🗸 🙆<br>y Add-ins Editor Copilot | Share 🗸 |
| Proc                                                                                          | <ul> <li>Copies &amp; Pages</li> </ul> |                                                                                                    |                                                 |         |
|                                                                                               | 1 of 1                                 | Copies: 1 C<br>Collated<br>Pages:<br>All<br>Current Page<br>Selection<br>From: 1<br>te: 1<br>Page Range<br>Enter page numbers and/or<br>page ranges separated by<br>commas (e.g. 2, 5-8) |                                                 |         |
|                                                                                               | Double-sided                           | Off 🔤                                                                                                    |                                                 |         |
|                                                                                               | Microsoft Word<br>None                 |                                                                                                    |                                                 |         |
| Page 1 of 1 0 words English (United States) 🌋                                                 | ? PDF -                                | Cancel                                                                                                    | - 79                                            | 100%    |

9. Set the printer preferences accordingly. To change the color setting, scroll down the dialog,

expand "Printer Options" -> "Image Options". Click (i).

| Printer                             | TUHK_LIB         | ٥  |
|-------------------------------------|------------------|----|
| Presets                             | Default Settings | ٥  |
|                                     |                  |    |
|                                     |                  |    |
| Double-sided                        | Off              | ٥  |
| > Microsoft Word                    |                  |    |
| None                                |                  |    |
| > Layout                            |                  |    |
| Paper Handling                      |                  |    |
| Collate Sheets + All Sheets         |                  |    |
| <ul> <li>Printer Options</li> </ul> |                  |    |
| Colour Matching                     |                  | í  |
| Paper Feed                          |                  | i  |
| Job Accounting                      |                  | í  |
| Job Type                            |                  | i  |
| Image Options                       |                  | i  |
| Watermark                           |                  | i  |
| Fuji Xerox Features                 |                  | i  |
| > Printer Info                      |                  |    |
|                                     |                  |    |
| ? PDF -                             | Cancel Pri       | nt |

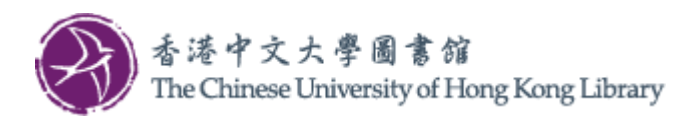

10. Set "Output Color" accordingly.

| Output Color.                     | Black and 😒     | Brightness: |            |    |
|-----------------------------------|-----------------|-------------|------------|----|
| Image Quality:                    | High Speed ᅌ    |             | -5 0       | +5 |
| <ul> <li>Basic Feature</li> </ul> | es              | Image       | Adjustment |    |
| O Advanced Fe                     | atures          |             |            |    |
| Image Type:                       |                 |             |            |    |
| Standard                          | 0               |             |            |    |
|                                   |                 |             |            |    |
| Screen: A                         | uto Screening 😂 | Cold        | or Balance |    |
|                                   |                 |             |            |    |
|                                   |                 |             | Defaults   |    |
|                                   |                 |             |            |    |
|                                   |                 |             |            |    |

11. If you wish to save the settings for future use, in the print dialog "Presets" field, select "Save Current Settings as Preset..." and follow on-screen instruction.

|   | •                                             | Print                               | h (Cmd + Ct       |
|---|-----------------------------------------------|-------------------------------------|-------------------|
|   | Printer                                       | T CUHK_LI                           | B C               |
|   | Presets                                       | ✓ Default Setting<br>Last Used Sett | ings              |
|   |                                               | Save Current S                      | ettings as Preset |
|   |                                               | Edit Preset Lis                     |                   |
|   | Double-sided                                  | Of                                  | if 🔇              |
|   | Microsoft Word<br>None                        |                                     |                   |
| ) | Layout<br>1 page per sheet                    |                                     |                   |
| ; | Paper Handling<br>Collate Sheets • All Sheets |                                     |                   |
|   | Printer Options                               |                                     |                   |
|   | Colour Matching                               |                                     | í                 |
|   | Paper Feed                                    |                                     | í                 |
|   | Job Accounting                                |                                     | í                 |
|   | Job Type                                      |                                     | í                 |
|   | Image Options                                 |                                     | í                 |
|   | Watermark                                     |                                     | í                 |
|   | Fuji Xerox Features                           |                                     | i                 |
|   | Printer Info                                  |                                     |                   |
| 1 | PDF •                                         | Cancel                              | Print - 🌮 -       |

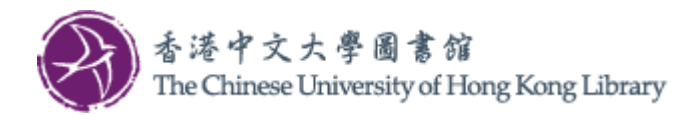

## Un-installation

1. Go to "Applications" folder, double click the "fbhkapp-uninstaller.command" icon to start the uninstallation process. Administrative privilege is required.

| •••            | < > Applications        |
|----------------|-------------------------|
| Favourites     |                         |
| MirDrop        | File-                   |
| ecents         | SHELL                   |
| 🙏 Applications | fbbkapp-                |
| Downloads      | uninstaller.comma<br>nd |

At the end, program files and printer "CUHK\_LIB" will be removed.